神奈川県綾瀬市立土棚小学校 河崎 睦

#### ○ 画像の大きさをかえる

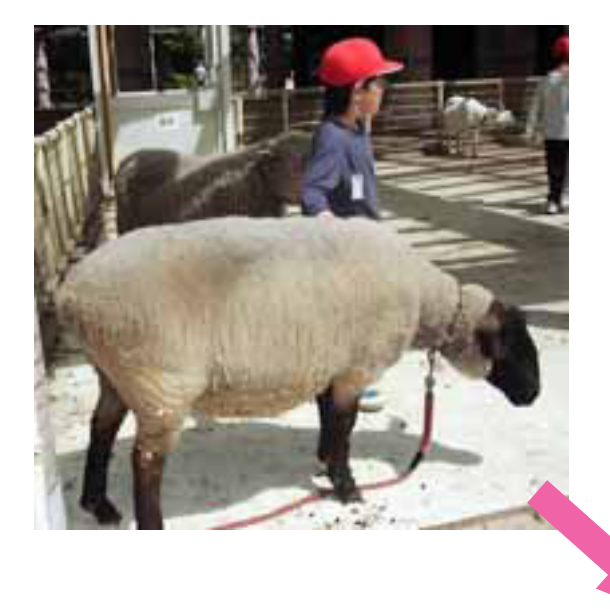

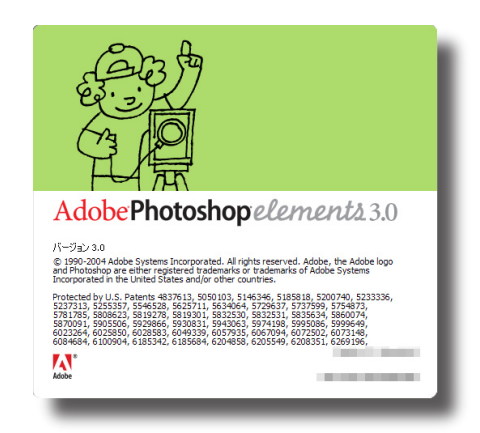

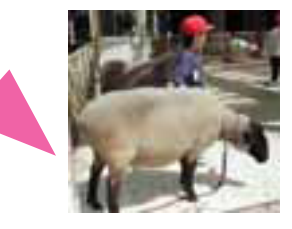

エレメンツを使って次のようなことをします

- 1、画像を選ぶ
- <sup>がぞう ひら</sup> 2、画像を開く
- 3、画像の明るさや色合いをきれいにする
- 4、画像の大きさやファイルサイズをかえる

<こんな時に>

- ・デジタルカメラなどでとった 画像は、 横のはばがとても 大きいことがあります。その ままA4の 縦にはりつけたり、 友だちに 写真を送ったり、ホームページにのせたり することは、 大きくなりすぎてこまります。
  - でも、ただ小さくしただけでは、顔のところなどがギザギザになってしまいます。

# 1、画像を選ぶ

1)「Adobe Photoshop Elements3.0 (フォトショップエレメンツ)」を ダブルクリックで立ちあげます。

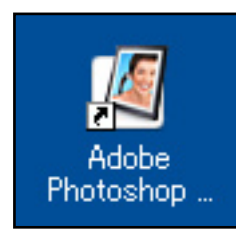

このアイコンをクリックすると、 <sup>みぎ</sup> 右のような画面が出てきます。 「写真の編集と補正」を クリックしましょう。

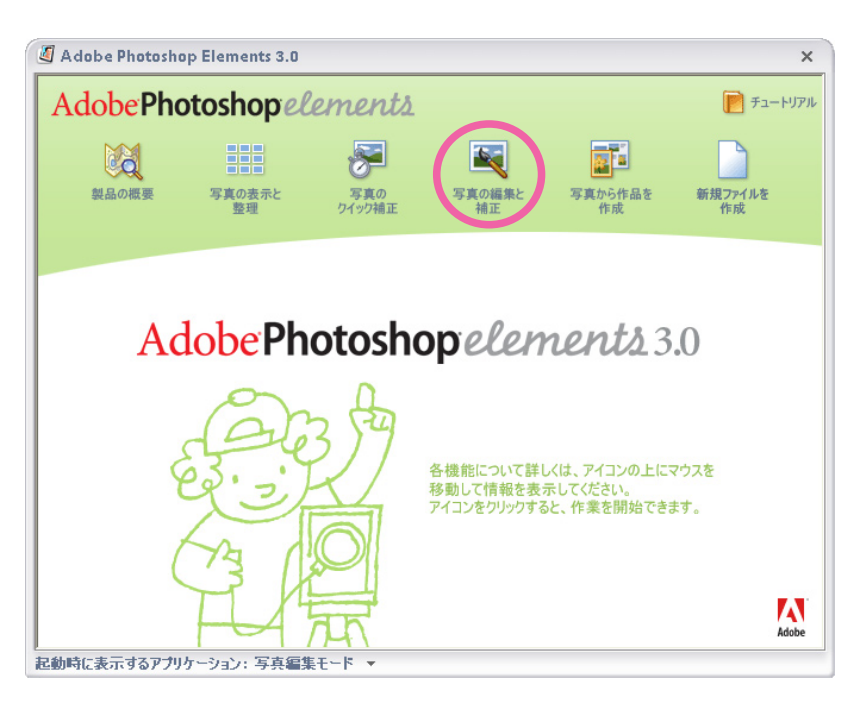

- <sup>がぞう ひら</sup> 2、画像を開く
- 1)ファイルブラウザを開きます

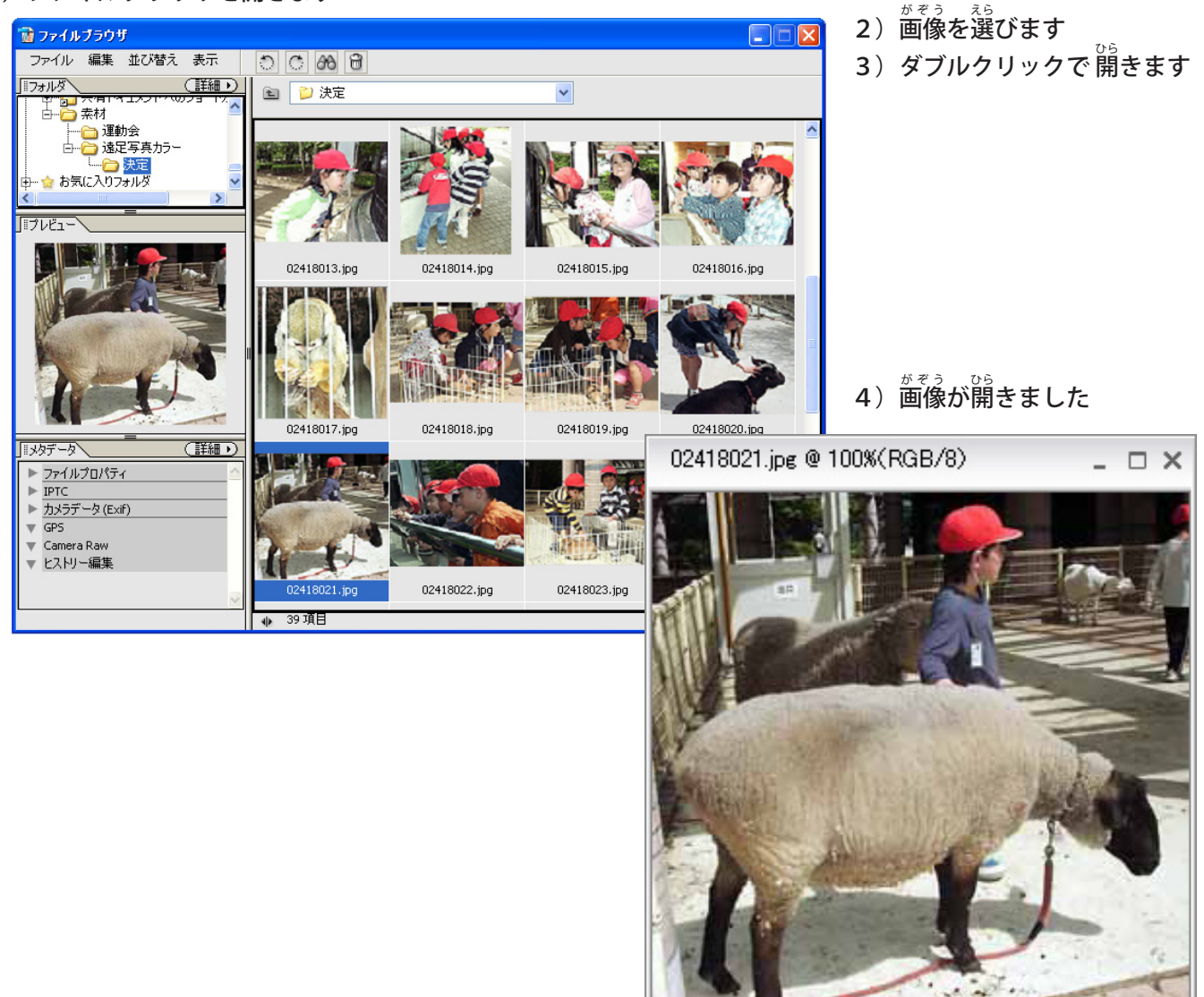

- 3、画像の明るさや色合いをきれいにする
- 1) 画質調整の中の自動スマート補正をでえらびます。

| 画質調整              | レイヤ                   | - 違抗)                            |  |
|-------------------|-----------------------|----------------------------------|--|
| 自動スマー<br>自動レベル    | ▶補正<br>補正( <u>A</u> ) | Alt+Ctrl+M<br>Shift+Ctrl+L       |  |
| 自動コントラ<br>自動カラー神  | ラスト(U)<br>輔正(T)       | Alt+Shift+Ctrl+L<br>Shift+Ctrl+B |  |
| スマート補口<br>ライティング( | Eを調整…<br>(L)          | Shift+Ctrl+M                     |  |
| <u>119-0</u>      |                       |                                  |  |

<sup>がそう</sup> 画像が明るくなったり、 <sup>いる</sup>がはっきりしたりします。

- 4、画像の大きさをかえる
- 1) 画像の大きさ(横の長さ)を決める

くめやすになる大きさ(横の長さ)>

- ・A4の紙を横にして、それにいっぱい大きさ---- 27㎝ぐらい
- ・A4の紙をたてにして、それの横はばいっぱいの大きさ----18㎝ぐらい
- ・A 4の紙をたてにして、その横はばの半分の大きさ ---- 9 cmぐらい (レポートや報告書にはこれくらいもいいでしょう)
- 2) イメージからサイズ変更から画像解像度をえらびます

| イメージ 画質調整                 |   |                          |
|---------------------------|---|--------------------------|
|                           | • |                          |
| 変形( <u>B</u> )<br>切り抜き(P) | 1 |                          |
| スキャンした写真を分割               | _ |                          |
| サイズ変更( <u>R</u> )         | • | ● 画像解像度 ①…               |
| <b>モ</b> ード( <u>Μ</u> )   | • | カンハスサイス… いい すべての領域を表示(い) |
|                           |   | 拡大・縮小( <u>C</u> )        |

- 3) <sup>ホホ</sup>
  大きさをかえます
  - <ファイルサイズをかえないとき> ---- ギザギザがでにくくなります
  - (1) 画像の再サンプルのチェックを はずします
  - (2) きめた幅の長さをいれます
  - (3) OK をクリックします

| 画像解像度                                                                                    |         |                |                 |  |  |
|------------------------------------------------------------------------------------------|---------|----------------|-----------------|--|--|
| ┌─ ピクセル数                                                                                 | :2.41 M |                | ОК              |  |  |
| 幅:                                                                                       | 944     | pixel          | キャンセル           |  |  |
| 高さ                                                                                       | 893     | pixel          | ヘルゴ( <u>H</u> ) |  |  |
|                                                                                          | のサイズ    |                |                 |  |  |
| 幅( <u>D</u> ):                                                                           | 20      | cm 🔽 🤟         |                 |  |  |
| 高さ( <u>G</u> ):                                                                          | 18.92   | cm 🔽 – 🖁       |                 |  |  |
| 解像度( <u>R</u> ):                                                                         | 119.888 | pixel/inch 🔽 🚽 |                 |  |  |
| <ul> <li>✓ スタイルを拡大・縮小(Y)</li> <li>✓ 縦横比を固定(©)</li> <li>■ 画像の再サンプルΦ: バイキュービック法</li> </ul> |         |                |                 |  |  |

<ファイルサイズをかえるとき>

---- フロッピィーディスクなどにも はいるようになります。 友だちに写真を送るときにもこう やって小さくしましょう。

- (1) 画像の再サンプルのチェックを いれます
- (2) きめた幅の長さをいれます
- (3) OK をクリックします

| 画像解像度                                                    |             |            |                    | X      |  |
|----------------------------------------------------------|-------------|------------|--------------------|--------|--|
| - ピクセル数                                                  | :2.41 M(変更) | 前は 2.41 M) |                    | ОК     |  |
| 幅( <u>W</u> ):                                           | 944         | pixel      | <mark>∼</mark> ¬ ® | キャンセル  |  |
| 高さ(円):                                                   | 893         | pixel      | ✓ 1 <sup>®</sup>   | ヘルプ(円) |  |
| ー ドキュメント                                                 | のサイズ・       |            |                    |        |  |
| 幅( <u>D</u> ):                                           | 20          | cm         | <mark>∼</mark> ¬_  |        |  |
| 高さ( <u>G</u> ):                                          | 18.92       | cm         | <mark>∼</mark> _ ® |        |  |
| 解像度( <u>R</u> ):                                         | 119.888     | pixel/inch | ~                  |        |  |
| <ul> <li>✓ スタイルを拡大・縮小(Y)</li> <li>✓ 縦横比を固定(C)</li> </ul> |             |            |                    |        |  |
| ✓ 画像の再サンプルΦ: バイキュービック法                                   |             |            |                    | ~      |  |

4) 画像の大きさが小さくなりました。

<sup>がぞう</sup> 画像のはばのめもりが20cmだったのが・・・

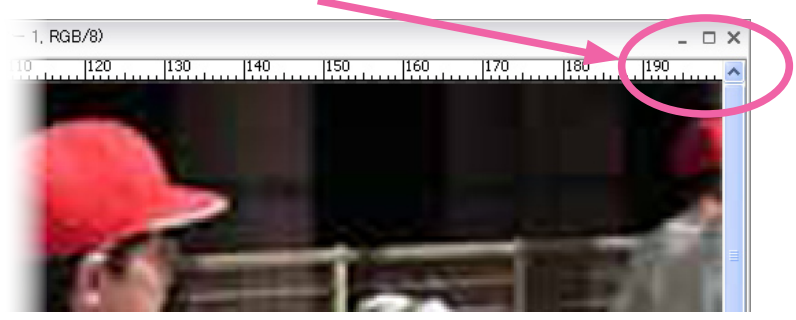

5 cmになりました。

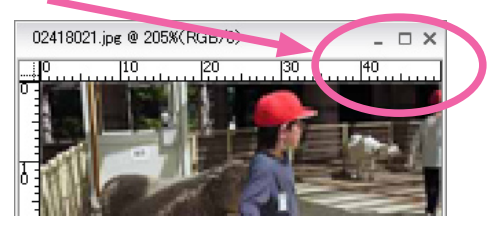

- 5、このあとは
  - ・この画像を保存する(フォルダやフロッピーディスク)
  - ・ほかの文書にはりつける(報告書やレポート)
  - ・印刷をする